# eClass Parent App 家長用戶指南

## (一) <u>下載應用程式</u>

#### 安裝 eClass Parent App 方法(於下載程式中搜尋 eClass Parent App):

iOS (iPhone) 系統:

https://apple.co/318N4MW

Android 系統:

http://bit.ly/2ZaFLCz

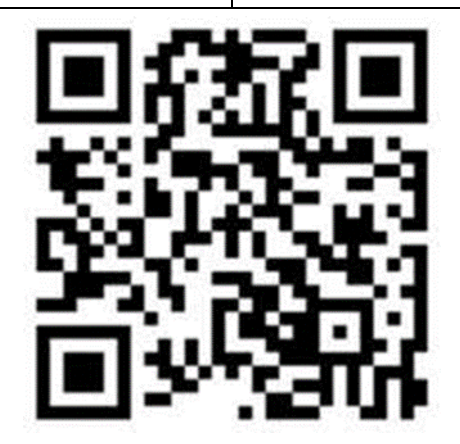

iOS (iPhone) 或 Android 均可使用

▶ 其他下載方法: APK 下載 (按此) (適用於手機不能於 Google Play 安裝)

## (二) <u>安裝指引</u>

|      |                | 香港  | 國內  |
|------|----------------|-----|-----|
| 安裝指引 | 安裝指引(影片)       | 請按此 | 請按此 |
|      | 安裝指引(文字 PDF 檔) | 請按此 |     |

#### eClass Parent App 應用程式的登入名稱及密碼 (三)

2021-2022 年度小一及插班生:

| 對象   | 家長                                   |
|------|--------------------------------------|
| 應用程式 | eClass Parent App                    |
| 登入名稱 | pXXXXX<br>( <mark>參閱學校發出的電郵</mark> ) |
| 預設密碼 | 參閱學校發出的電郵                            |

2021-2022 年度小二至小六學生:

| 對象   | 家長                                              |  |  |
|------|-------------------------------------------------|--|--|
| 應用程式 | eClass Parent App                               |  |  |
| 登入名稱 | p <mark>XXXXX</mark><br>(後五位數字為 <b>學生註冊編號</b> ) |  |  |
| 預設密碼 | YYYYMMDD (學生出生日期)<br>年 月 日                      |  |  |

備註:

- 家長可自行修訂密碼,修定後請好好保存新密碼,以免影響日後登入帳戶 (密碼需依照英文字母大楷及小楷輸入)
- 學校會為每位學生設置 eClass 戶口,如家長有兩名子女在本校就讀,便會分別有 兩個家長戶口及兩個學生戶口
- 二至五年級學生可參考舊學生手冊學籍表上/成績表上的註冊編號(請參考下 圖)

大埔官立小學 T. P. G. P. S 成績報告表 學生編號: 派發日期: 2017 - 2018 註册編號: 12180 敬某集群 授課制: 全日制

↓↓ 成績表上的註冊編號 ↓↓

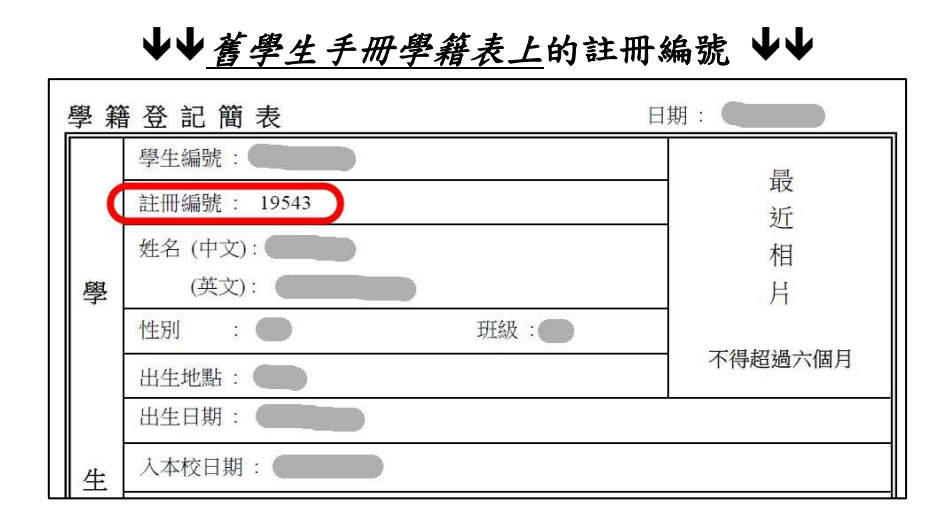

#### 續下頁

## (四) eClass Parent App 使用方式和程式功能介紹

|      |                                                  | 香港                | 國內  |
|------|--------------------------------------------------|-------------------|-----|
| 使用方式 | 使用方式 (影片)                                        | 請按此               | 請按此 |
|      | 使用方式 (文字 PDF 檔)                                  | 請按此               |     |
|      | English version:<br>User Guide for Parents (PDF) | Please click here |     |
| 程式功能 | 程式功能 (文字 PDF 檔)                                  | 請按此               |     |